# 1. 新規ユーザー登録(初めて利用する場合)

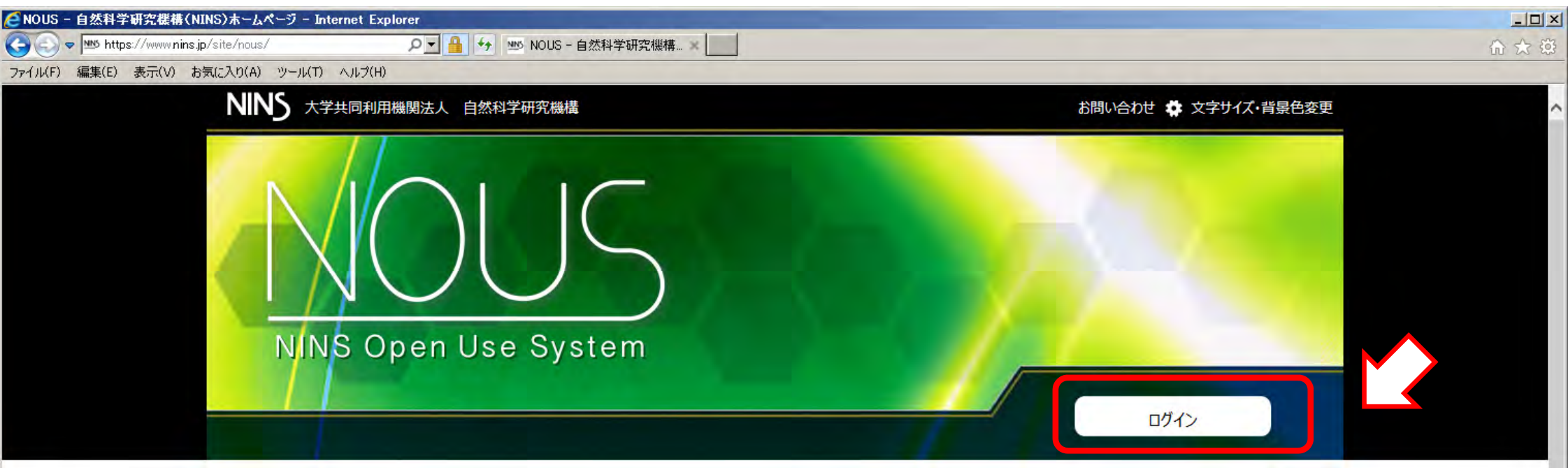

#### システムからのお知らせ

2019年 10月15日更新 NOUSシステムメンテナンスのため、2019年11月14日 9時00分~17時00分にシステムを停止いたします。

2019年 10月15日更新 NOUSシステムメンテナンスのため、2019年10月24日 12時00分~13時00分にシステムを停止いたします。

2019年 10月15日更新 NOUSシステムメンテナンスのため、2019年10月17日 12時00分~13時00分にシステムを停止いたします。

2018年10月22日更新 自然科学共同利用・共同研究統括システム (NOUS) のホームページをリニューアルしました。

自然科学共同利用・共同研究統括システム(NOUS)とは?

## 各研究所HPの共同利用概要等からのリンクの 場合このページをスキップすることもあります。

自然科学共同利用・共同研究統括システム(NOUS)は、公募型の共同利用

を統合的に管理するため、2017年より運用を開始しました。

NOUSを窓口として、多方面の研究者からの連携ニーズを一元的に取り扱うことで、共同利用・共同研究の推進と、分野を跨いだ研究の促進につながることを 期待しています。

💮 Language

## ①ログイン画面上部のNew User をクリック

| → C https://nous-dev3.nins.jp/usa<br>ファイル(F) 編集(E) 表示(V) お気に入り(A) ツール(T) ヘル | D I iii ↔ @ Nous - Login X III<br>;7(H)                                                                                                    | <b>命</b> ☆ |
|-----------------------------------------------------------------------------|----------------------------------------------------------------------------------------------------|------------|
| NOUS Help New User Reset Passwo                                             | rd Contact Us                                                                                                    |            |
|                                                                             | Login with your credentials                                                                                                    |            |
|                                                                             | Login ID:                                                                                                    |            |
|                                                                             | Password:                                                                                                    |            |
|                                                                             | Login                                                                                                    |            |
|                                                                             | Shibboleth authentication                                                                                                    |            |
|                                                                             | For your single sign-on to NOUS, your institutional identification provider (IdP) must<br>allow the 'eduPersonTargetedId' attribute to be referred by the NOUS service provider (SP).<br>You should also agree to do so in the confirmation dialog. |            |
|                                                                             | Login via Shibboleth                                                                                                    |            |
|                                                                             |                                                                                                    |            |

# ②記入事項を入力し、下段の 「Go」をクリックし、内容を確認の 上で、「Register」をクリック

reply@nous-dev3.nins.jp." Please setup your mail system to accept this address or "@nous-dev3.nins.jp" domain

Please input your profile

NOL

| 氏名 (Name in Japanese)                      | 基生研 太郎                              |                     | (Full name if non Japanese) |
|--------------------------------------------|-------------------------------------|---------------------|-----------------------------|
| 姓 (Family Name in English)                 | KISEIKEN                            |                     |                             |
| 名 (First Name in English)                  | Taro                                |                     |                             |
| メールアドレス (Email address)                    | *****@***.ac.jp                     |                     |                             |
| メールアドレス2 (Email address2)                  |                                     |                     |                             |
| 所属機関 (Institute)                           | 0000大学                              |                     |                             |
| 部局 (Department)                            |                                     |                     |                             |
| 職 (Job Title)                              | 教授                                  |                     |                             |
| 電話番号 (Phone no.)                           | XXXX-XX-XXXX                        |                     |                             |
| FAX番号 (FAX no.)                            | XXXX-XX-XXXX                        | ※照会先機関は <u>基礎</u> 生 | <u>=物学研究所</u> を選択し          |
| 生年 (year of birth)                         | 1975                                | て下さい。               |                             |
| 科研費番号 (MEXT/JSPS KAKENHI Grant Number)     | 12345678                            |                     |                             |
| ORCID (Open Researcher and Contributor ID) | 0000-1111-2222-3333                 |                     |                             |
| 照会先機関 (Contact Institution)                | 基礎生物学研究所 (National Institute for Ba | sic Biology)        | ~                           |
|                                            | 提出される申請書を取り扱っている研究機関名を              | と入力してください。          |                             |
|                                            | Back Clear Go                       |                     |                             |

申請書に記載された個人情報は、申請を行う研究代表者の同意のもと、公募の審査に必要な範囲で自然科学研究機構に 所属しない者に提供されるとともに、自然科学研究機構、および申請のあった当該研究機関における共同利用・共同研究 の遂行ならびにその管理および統計処理に使用されます。

また、個人名、所属、職名については、Nousにおける申請書作成時に画面に表示される場合があります。 以上の目的以外に申請書に記載された個人情報が使用されることはありません。 についての規定への同意が求められますので、ご確認の上、ご同意いただける場合は "Register"を押してください。

※"Go"を押すと個人情報の取扱い

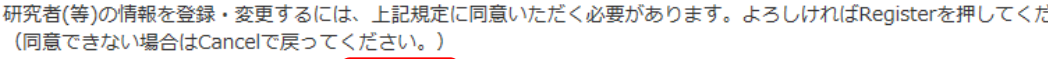

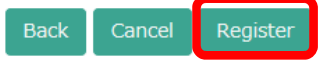

③登録したメールアドレスに申請を 受理した旨のメールが届きます。 メールをご確認下さい。

### 基牛研 太郎 様

自然科学共同利用・共同研究統括システム(NOUS)のユーザ登録を申請していただき ありがとうございます。以下の内容で承りました。

- 氏名(Name in Japanese)基生研 花子 姓(Family Name in English)KISEIKEN 名(First Name in English)Hanako メールアドレス(Email address)\*\*\*\*@\*\*\*.ac.jp メールアドレス2(Email address2) 所属機関(Institute)〇〇〇〇大学 部局(Department)厶△△△学部 (Job Title) 教授 電話番号 (Phone no.) XXXX-XX-XXXX FAX番号(FAX no.) 生年(birth of year)1975 照会先機関(Contact Institution)基礎生物学研究所(National Institute for Basic Biology)
- 事務担当による確認と新規アカウント 作成を行いますので、<u>通常1-2日程度</u> (休日を除く)お待ち頂くことになります ので、ユーザー登録の申請は早めにお 願いします。

|担当者が確認後、再度、ご連絡いたします。 (休日をはさむ場合等、時間のかかる場合がございます。)

しばらく経って、連絡がない場合は、NOUS支援課(r7133@orion.ac.jp)まで お問い合わせください。

NOUS : https://nous.nins.ip/

④事務担当者によるユーザー登録の 承認が済むとパスワード設定の案内 がメールで届きますので、表示された URLより設定画面を表示してください。

いつも自然科学共同利用・共同研究統括システム(NOUS)をご利用 いただきありがとうございます。

この依頼が正しければ、以下の URLよりパスワードを(再)設定。 してください。もし依頼に覚えがない場合は、そのまま無視して。 いただいて結構です。(メールを速やかに削除してください)

------

https://nous-dev3.nins.jp/user/resetpassword/kVk3eEcf1IvnstE0alFc32065

本件に関して何かご質問、問題等がございましたら、 <u>nous-sup@nins.jp</u> までご連絡ください。

Dear NOUS user:

A request has been received to (re)set the password for above-mentioned user account. If this request was properly made by you, please reset the password through the above URL.

If not, you have nothing to do and just ignore this e-mail.

(Rapidly deleting this e-mail would be recommended.)

⑤パスワードを設定してください。

| onange rassword - internet explorer                                                           | ww User Strange Password S Schanee Password S Schane Password S Schane Password S | C「My Page」から共同利用申請の入                                                                                                    |
|-----------------------------------------------------------------------------------------------|----------------------------------------------------------------------------------------------------|----------------------------------------------------------------------------------------------------|
| NOUS My Page                                                                                  | カが1                                                                                                    | 」能です(由語(基本)以下をご参昭                                                                                                    |
| Change Password                                                                               | 下さい                                                                                                    | い。終了される場合は、ログアウトし                                                                                                    |
| New password for ****@***.ac.jp-                                                              | て下さ                                                                                                    | らい。                                                                                                    |
| New password again                                                                            |                                                                                                    |                                                                                                    |
| Back<br>Passwords should have more than 9 characters and con<br>号を1文字以上含んだ10文字以上の文字列にしてください。) | Change and lower cases, one numeric, and one symbolic letters. (,                                                                                                    | パスワードは、英小文字、英大文字、数字、記                                                                                                    |
|                                                                                               | Chance Password - Internet E<br>・  ・  ・  ・  ・  ・  ・  ・  ・  ・  ・  ・  ・                                                                                                    | Chance Password X                                                                                                    |
|                                                                                               | NOUS My Page                                                                                                    | Login User:                                                                                                    |
|                                                                                               | Change Password                                                                                                    | Logout                                                                                                    |
|                                                                                               | New password for ****@***.ac.jp                                                                                                    |                                                                                                    |
|                                                                                               | Password successfully changed.                                                                                                    |                                                                                                    |
|                                                                                               | New password                                                                                                    |                                                                                                    |
|                                                                                               | the second second second second second second second second second second second second second second second se                                                                                                    |                                                                                                    |
|                                                                                               | New password again                                                                                                    |                                                                                                    |
|                                                                                               | New password again<br>Back Change<br>Passwords should have more than 9 characters and contain at least or<br>母を1文字以上会んだ10文字以上の文字別にしてください。)                                                                                                    | ne upper and lower cases, one numeric, and one symbolic letters. (パスワードは、英小文字、英大文字、数字、記                                                               |
|                                                                                               | New password again<br>Back Change<br>Passwords should have more than 9 characters and contain at least or<br>号を1文字以上含んだ10文字以上の文字列にしてください。)                                                                                                    | ne upper and lower cases, one numeric, and one symbolic letters。(パスワードは、英小文字、英大文字、数字。記                                                                |
|                                                                                               | New password again<br>Eack Change<br>Passwords should have more than 9 characters and contain at least or<br>号を1文字以上含んだ10文字以上の文字列にしてください。)                                                                                                    | ne upper and lower cases, one numeric, and one symbolic letters. (パスワードは、英小文字、英大文字、数字、記                                                               |
|                                                                                               | New password again<br>Back Change<br>Passwords should have more than 9 characters and contain at least or<br>考を1文字以上含んだ10文字以上の文字列にしてください。)                                                                                                    | ne upper and lower cases, one numeric, and one symbolic letters. (パスワードは、英小文字、英大文字、数字、記                                                               |
|                                                                                               | New password again<br>Eack Change<br>Passwords should have more than 9 characters and contain at least or<br>号を1文字以上含んだ10文字以上の文字列にしてください。)                                                                                                    | ne upper and lower cases, one numeric, and one symbolic letters. (パスワードは、英小文字、英大文字、数字、記<br>大学共同利用瞬間法人、自然科学研究機構 〒105-0001 東京都港区虎ノ門4-3-13 ヒューリック神谷町ビル2階 |

## ここからは、共同利用申請手続きの再開の場合などでログインする方法です。 なお、各申請入力の際には、「一時保存」せずに入力が1時間以上無い場合 には自動的にログアウトします。時々「一時保存」を実施して下さい。

## ①ログイン画面でID(メールアドレス)とパスワードを入力する。

| NOUS | Help | New User | Reset Password | Contact Us                                                                                                    |
|------|------|----------|----------------|----------------------------------------------------------------------------------------------------|
|      |      |          |                | Login with your credentials<br>Login ID:<br>Password: ****@***.ac.jp ご登録のメールアドレス 変更後のパスワード                                                                                                    |
|      |      |          |                | Login<br>Shibboleth authentication<br>For your single sign-on to NOUS, your institutional identification provider (IdP) must<br>allow the 'eduPersonTargetedId' attribute to be referred by the NOUS service provider (SP).<br>You should also agree to do so in the confirmation dialog. |
|      |      |          |                | Login via Shibboleth                                                                                                    |
|      |      |          |                |                                                                                                    |

## ②緑色バーをクリックすると 登録したメールアドレスに 認証キーが届きます

#### Please enter authentication key

This site will send you some related notifications via "no-reply@nousdev3.nins.jp." Please setup your mail system to accept this address dev3.nins.jp" domain beforehand.

#### Push this button to obtain your keycode.

JUS-

OK

Cancel

Please enter the obtained authentication key:

認証キーを送信しました。

Please enter authentication key

This site will send you some related notifications via "no-reply@nousdev3.nins.jp." Please setup your mail system to accept this address or "@nousdev3.nins.jp" domain beforehand.

#### Push this button to obtain you いつも自然科学共同利用・共同研究統括システム(NOUS)をご利用 いただきありがとうございます。 Please enter the obtained authentication key: このメールではログイン時に必要な認証キーを送付しています。 メールに心当たりがない場合、速やかに削除していただきますよう、お願い申し上げます。 尚、認証キーの有効期間は10分です。 認証キーをコピーして下さい。 認証キー: kM2mafN2ie ------本件に関して何かご質問、問題等がございましたら、 nous-sup@nins.jp までご連絡ください。 システムの安全のために Dear NOUS user: This mail includes an authentication key required for opening your session of NOUS, that has been requested by your action. 二重認証システムとなっ If you are not aware of your action or you have any doubt on the e-mail, please delete it promptly. ています。 The validity period of the authentication key is 10 minutes. Authentication Key: kM2mafN2ie

Any questions and comments may be sent to "nous-sup@nins.jp".

NOUS : https://nous-dev3.nins.jp/

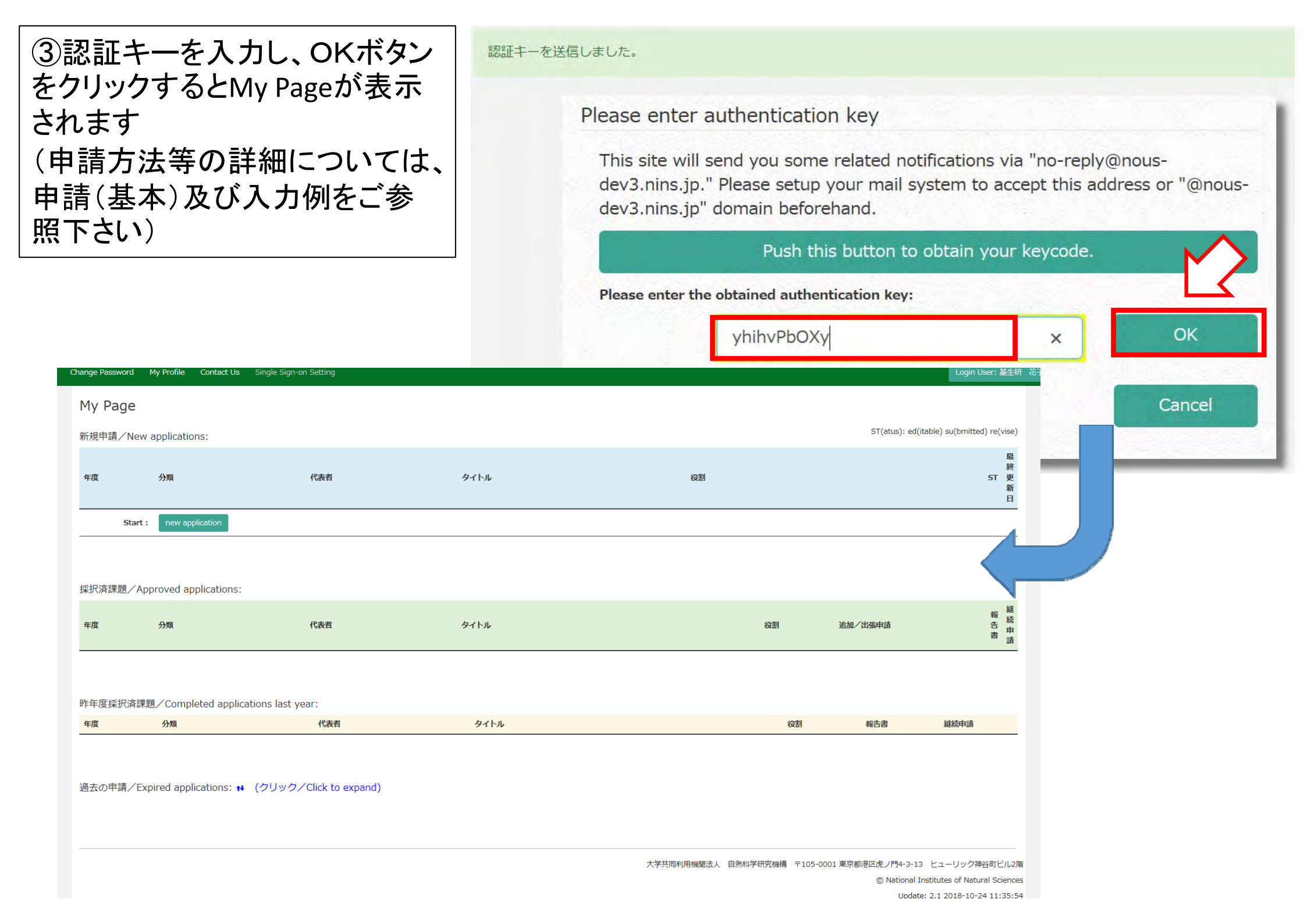